GOJEP USER GUIDE2/2022 GOJEP-UG-2/22

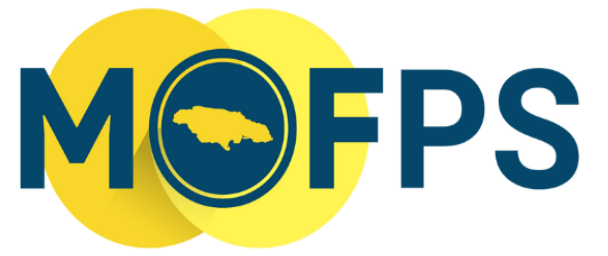

MINISTRY OF FINANCE AND THE PUBLIC SERVICE

# **OFFICE OF PUBLIC PROCUREMENT POLICY**

# **GOJEP Manual Data Entry Guide**

This GOJEP User Guide provides technical instructions, to procurement practitioners, regarding manual data entry on the portal.

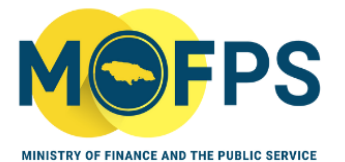

# Contents

| Purpose                                  | 3 |
|------------------------------------------|---|
| Manual Data Entry (MDE) Upload on GOJEP  | 4 |
| Supplier registration                    | 4 |
| Manual Creation of Competition Workspace | 4 |
| Populate all mandatory fields.           | 5 |
| Complete Manual CFT Details              | 6 |
| Select awarded supplier                  | 6 |
| E- Contract Management                   | 8 |

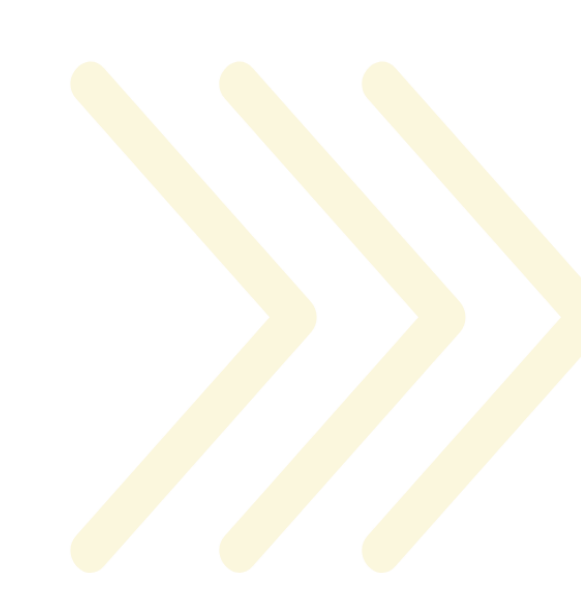

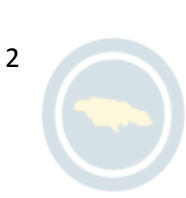

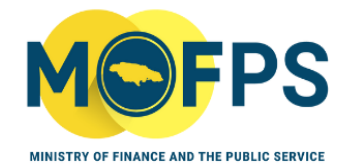

# Purpose

This document sets out steps to be taken for the manual entry of procurement transactional information into the Government of Jamaica Electronic Procurement (GOJEP) system.

As outlined in the Guidance Note for mandatory use of GOJEP, 'Guidance Note 2/2022 (GN 2/22)' dated July 2022, all procuring entities are required to utilize the Manual Data Entry function in GOJEP in circumstances where procurement contracts are awarded without the use of GOJEP.

# Manual Data Entry (MDE) Upload on GOJEP

# **Supplier registration**

 Initiate supplier registration on GOJEP during the conduct of the manual process, <u>only</u> for those suppliers not already registered on GOJEP. A procuring entity may direct the supplier to self-register, or may request the assistance of the Office of Public Procurement Policy to facilitate the supplier's registration.

# **Manual Creation of Competition Workspace**

Navigate to and click the "Manual data entry" link accessible under the "CfT
 Creation" tab shown at Fig1.

# **CfT Creation**

- Create new competition
- Manual data entry
- Download Preparation tool

Fig, 1-Select Manual Data Entry Link

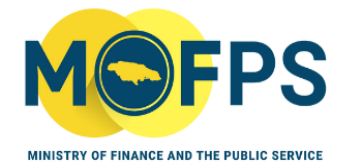

#### Populate all mandatory fields.

Manual creation of competition workspace

My user role in this organisation is: CAPC

4

| Workspace information                  |                                                                                                    |   |
|----------------------------------------|----------------------------------------------------------------------------------------------------|---|
| APP reference number:                  | R                                                                                                    |   |
| *Title:                                | Stationery Purchase                                                                                               |   |
| *Description:                          | Supply of Stationery for the first quarter.                                                                       |   |
|                                        | (Maximum characters: 50000).                                                                                      | 4 |
| *Procurement Type:                     | Goods                                                                                                    | ~ |
| *Procurement Method:                   | Open - NCB                                                                                                    | ~ |
| *PPC-NCC Categories:                   | G0540-Stationery Supplies                                                                                         |   |
| Procurement Technique:                 | RFP                                                                                                    | ~ |
| Number of stages:                      | 1                                                                                                    | ~ |
| *Framework Agreement Establishment:    | Ves  No                                                                                                    |   |
| *Common Procurement Vocabulary (CPV) : | 30192700-Stationery<br>30199600-Dividers for stationery<br>22800000-Paper or paperboard registers, account books, |   |

#### Fig.2-Screenshot of Manual Competition Workspace

- Select the list of suppliers who participated in the manual process. (Please note, suppliers must have a registered account in the system).
- Select the "Create competition workspace" button (see Fig.3 below).

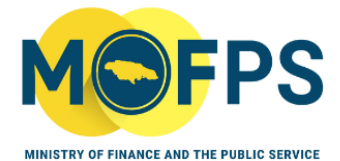

| Government of Jamaica 🗸 🗸                                  |                                                                                                    |                                                                                                    |                                                                                                    |                                                                                                    |                                                                                                    |
|------------------------------------------------------------|----------------------------------------------------------------------------------------------------|----------------------------------------------------------------------------------------------------|----------------------------------------------------------------------------------------------------|----------------------------------------------------------------------------------------------------|----------------------------------------------------------------------------------------------------|
| No Special & Differential Treatment                        |                                                                                                    |                                                                                                    |                                                                                                    |                                                                                                    |                                                                                                    |
|                                                            |                                                                                                    |                                                                                                    |                                                                                                    |                                                                                                    |                                                                                                    |
| 12,000,000.00                                              | JMD                                                                                                    | ~                                                                                                    |                                                                                                    |                                                                                                    |                                                                                                    |
|                                                            |                                                                                                    |                                                                                                    |                                                                                                    |                                                                                                    |                                                                                                    |
| Jamaica Outside of Jamaica                                 |                                                                                                    |                                                                                                    |                                                                                                    |                                                                                                    |                                                                                                    |
| Non-petroleum      Petroleum related procurement           |                                                                                                    |                                                                                                    |                                                                                                    |                                                                                                    |                                                                                                    |
| 10/02/2022                                                 | hh:                                                                                                    | 14 ~                                                                                                    | mm:                                                                                                    | 00                                                                                                    | VUTC-                                                                                                    |
| 13/04/2022                                                 | hh:                                                                                                    | 16 ~                                                                                                    | mm:                                                                                                    | 00                                                                                                    | VUTC-                                                                                                    |
| LCS                                                        |                                                                                                    |                                                                                                    |                                                                                                    |                                                                                                    | ~                                                                                                    |
| 🔿 Yes 💿 No                                                 |                                                                                                    |                                                                                                    |                                                                                                    |                                                                                                    |                                                                                                    |
|                                                            | hh:                                                                                                    | 00 ~                                                                                                    | mm:                                                                                                    | 00                                                                                                    | VUTC-                                                                                                    |
|                                                            | hh:                                                                                                    | 00 ~                                                                                                    | mm:                                                                                                    | 00                                                                                                    | VUTC-                                                                                                    |
|                                                            | hh:                                                                                                    | 00 ~                                                                                                    | mm:                                                                                                    | 00                                                                                                    | VUTC-                                                                                                    |
| Mine and Yours Clothes a<br>Taylors Co Ltd<br>Chen Markets | and Fabric                                                                                                    | :S                                                                                                    |                                                                                                    | •                                                                                                    | P 🛅                                                                                                    |
|                                                            |                                                                                                    |                                                                                                    |                                                                                                    | -                                                                                                    |                                                                                                    |
|                                                            |                                                                                                    |                                                                                                    |                                                                                                    |                                                                                                    | /                                                                                                    |
|                                                            | Government of Jamaica<br>No Special & Differential<br>12,000,000.00<br>Jamaica Outside of A<br>Non-petroleum Petro<br>10/02/2022 | Government of Jamaica<br>No Special & Differential Treatment<br>12,000,000.00 JMD<br>Jamaica Outside of Jamaica<br>Jamaica Outside of Jamaica<br>Jamaica Outside of Jamaica<br>Jamaica Outside of Jamaica<br>Jamaica Outside of Jamaica<br>Petroleum Petroleum relat<br>10/02/2022 III hh:<br>13/04/2022 III hh:<br>LCS<br>Yes No<br>III hh:<br>III hh: | Government of Jamaica No Special & Differential Treatment 12,000,000.00 JMD    Jamaica Outside of Jamaica  Jamaica Outside of Jamaica  Jamaica | Government of Jamaica No Special & Differential Treatment 12,000,000.00 JMD    Jamaica Outside of Jamaica   Jamaica Outside of Jamaica   Non-petroleum Petroleum related procurement 10/02/2022   hh: 14   mm: 13/04/2022  hh: 16   mm: LCS  Yes No   Yes No   Image hh: 00   mm:  Image hh: 00   mm: Image hh: 00   mm: Imag | Government of Jamaica         No Special & Differential Treatment         12,000,000.00         JAmaica         Outside of Jamaica         Image: Special & Differential Treatment         Image: Special & Differential Treatment |

Fig.3-Screenshot of Manual Competition Workspace

# **Complete Manual CFT Details**

- *Click* "Complete Manual CFT" and upload all supporting documents in the "Evaluation Report" field. Upload for example – evaluation report, quotations, bids, proposals, approvals, bidding documents, etc. in one single compressed folder such as a zipped folder (see fig 5-evaluation report).

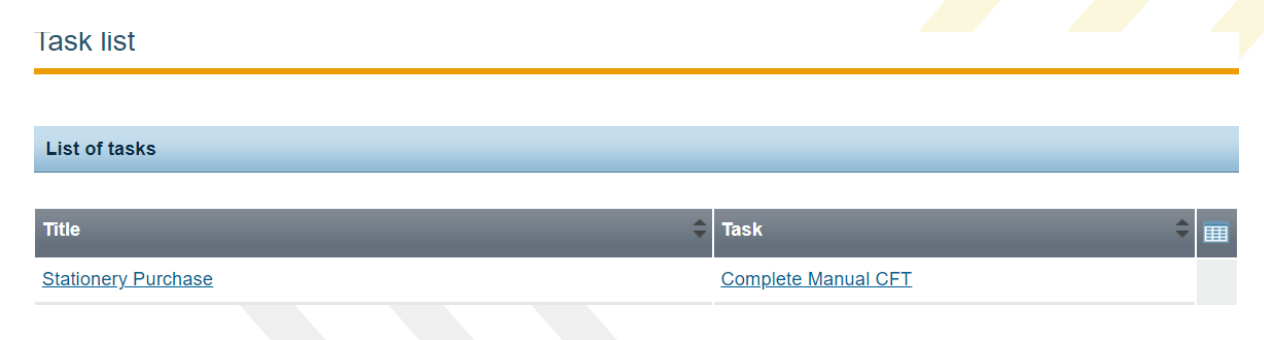

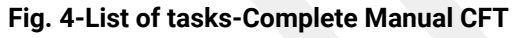

5

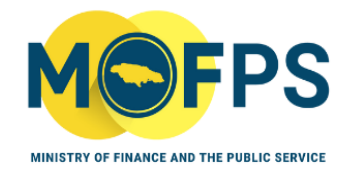

#### Manual creation of competition workspace

My role for this competition is: PO/TC

| ✓ Competition:Stationery Purchase (Status: Draft)        |                        |                 |                                  | Show Menu               |   |
|----------------------------------------------------------|------------------------|-----------------|----------------------------------|-------------------------|---|
| Evaluation report : Choose File Annex cs1-C2019 (2).docx |                        |                 |                                  |                         |   |
| Contract<br>No.                                          | Supplier Organisations | CPV Code        | PPC Registration<br>Category     | Contract Value          |   |
|                                                          | Taylors Co Ltd 🛛 💙     | 30192700<br>🔎 💼 | Stationery Supplies $\checkmark$ | 3,500,000.00 +<br>JMD ~ |   |
|                                                          |                        |                 |                                  |                         |   |
|                                                          |                        |                 |                                  | Save as Draft Save      | 1 |

#### Fig.5- complete manual entry details

# Select awarded supplier/s

- **Insert** approved contract sum and currency
- **Click** "save" as shown in fig 5 above

| View Competition details                           | My role for this competition is: PO/TC                                                                                                    |
|----------------------------------------------------|----------------------------------------------------------------------------------------------------|
| Contracts saved successfully                       | Close                                                                                                    |
| Competition: Stationery Purchase (Status: Awarded) | Show Menu                                                                                                    |
| Name of procuring entity:                          | Test Department                                                                                                    |
| Status:                                            | Awarded                                                                                                    |
| Title:                                             | Stationery Purchase                                                                                                    |
| Competition unique ID:                             |                                                                                                    |
| Evaluation Mechanism:                              | LCS                                                                                                    |
| Description:                                       | Supply of Stationery for the first quarter.                                                                                                    |
| Procurement Type:                                  | Goods                                                                                                    |
| Procurement Method:                                | Open - NCB                                                                                                    |
| PPC-NCC Categories:                                | G0540-Stationery Supplies                                                                                                    |
| Common Procurement Vocabulary (CPV) :              | 30192700-Stationery<br>30199600-Dividers for stationery<br>22800000-Paper or paperboard registers, account books,<br>binders, forms and other articles of printed stationery |

Fig. 6-Contract saved successfully. Next task will be to create /manage contract.

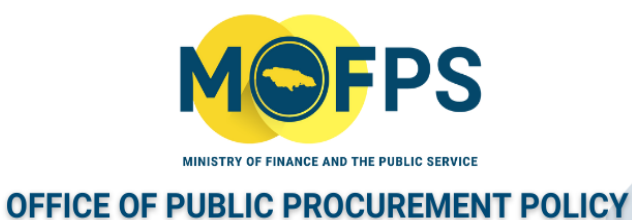

# **E- Contract Management**

For instructions on how to 'Create and Manage Contracts' in the portal, kindly refer to the *GOJEP Tender Close Out Guide (Manual)*, accessible under the "Help" section of the GOJEP.

| Task list                  |                  |     |
|----------------------------|------------------|-----|
|                            |                  |     |
| List of tasks              |                  |     |
| Title                      | ≑ Task           | ÷ 🔳 |
| Stationery Purchase        | Create Contracts |     |
| Fig 7-Create Contract task |                  |     |

# **Contact Us**

Should you have any feedback or comments on this document, or require any further information or guidance, kindly contact the Office of Public Procurement Policy via email at <a href="https://opppcustomercare@mof.gov.jm">opppcustomercare@mof.gov.jm</a>.

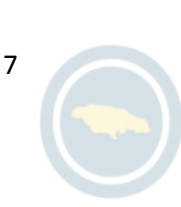